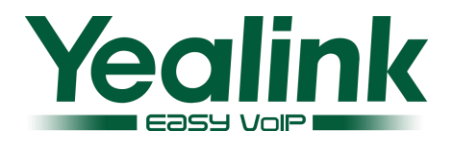

# Nowoczesny Telefon IP SIP-T46S

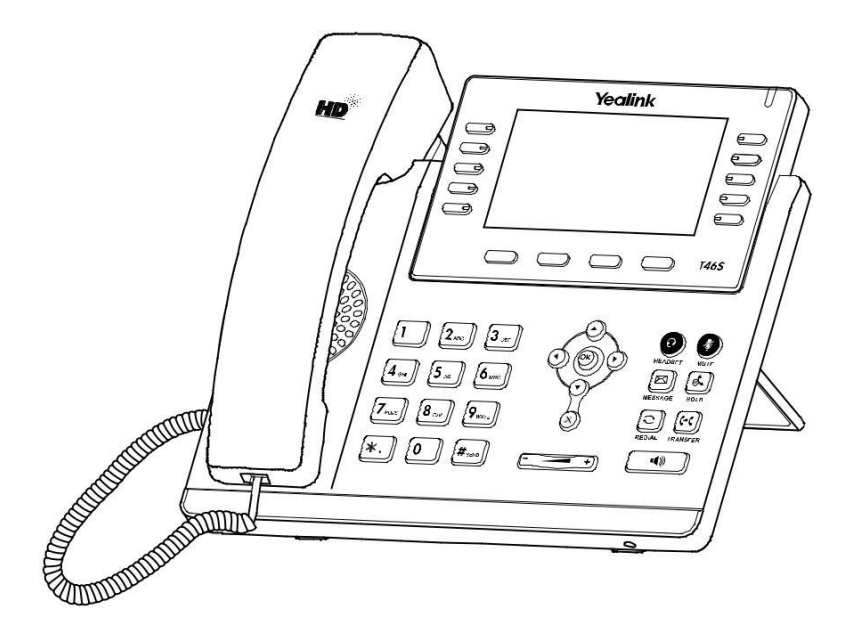

# Szybka instrukcja(V82.20)

Dotyczy wersji firmware 66.82.0.10 i poźniejszej.

www.yealink.com

# Zawartość opakowania

Następujące produkty są zawarte w opakowaniu. Jeśli znajdziesz coś, czego brakuje, skontaktuj się z administratorem systemu.

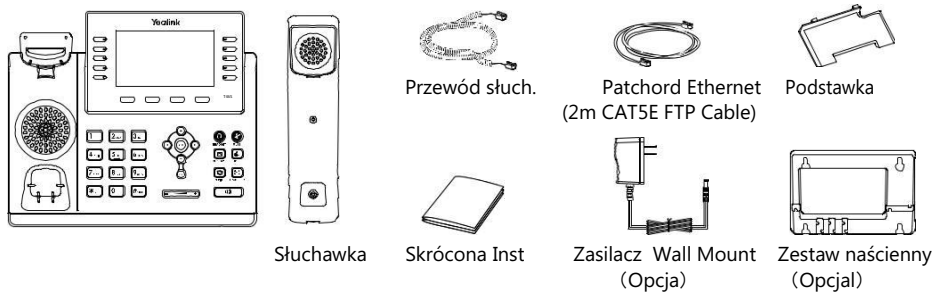

Uwaga: zalecamy korzystanie z akcesoriów dostarczonych lub zatwierdzonych przez Yealink. Używanie niezatwierdzonych akcesoriów innych firm może spowodować obniżenie wydajności.

# Instalacja telefonu

## 1. Wsuń podstawkę jak poniżej:

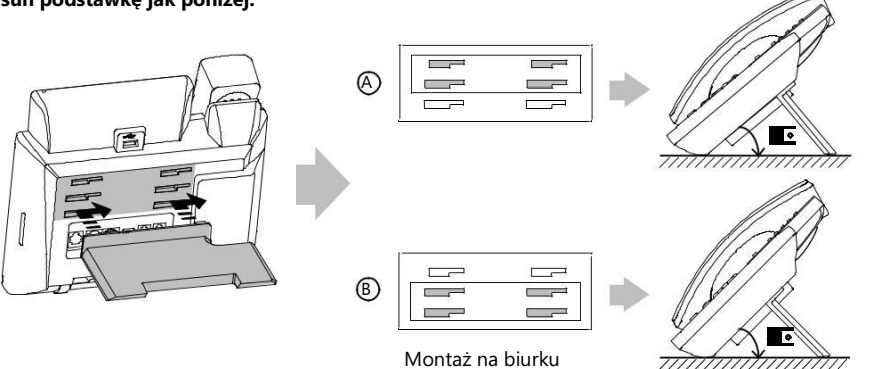

Uwaga: Możesz również zamontować telefon na ścianie. Aby uzyskać więcej informacji na temat mocowania wspornika do montażu na ścianie, patrz Instrukcja montażu ściennego Yealink.

# 2. Podłącz słuchawkę i opcjonalny zestaw słuchawkowy, jak pokazano poniżej:

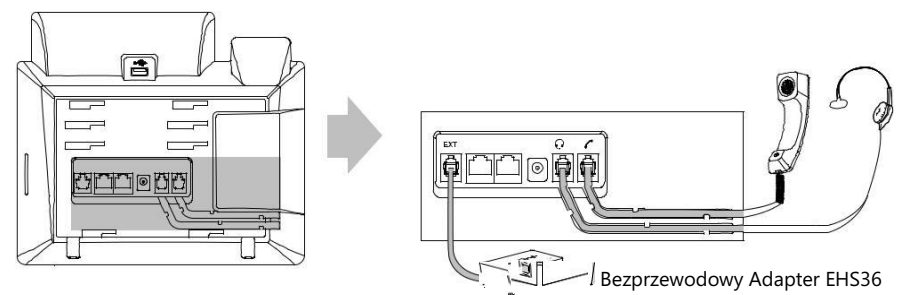

Uwaga: Zestaw słuchawkowy lub bezprzewodowy adapter słuchawkowy EHS36 należy zakupić osobno. Port EXT może być również użyty do podłączenia modułu rozszerzającego EXP40. Więcej informacji na temat korzystania z EHS36 i EXP40 można znaleźć w instrukcji Yealink EHS36 i instrukcji Yealink EXP40.

## 3. Podłącz USB flash drive jak poniżej:

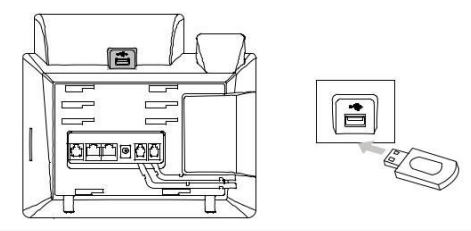

Uwaga: Port USB można również wykorzystać do podłączenia klucza USB BT40 lub klucza Wi-Fi USB WF40. Klucz sprzętowy Bluetooth USB BT40 lub klucz Wi-Fi USB WF40 należy zakupić osobno. Więcej informacji na temat korzystania z BT40 i WF40 można znaleźć w instrukcji Yealink Bluetooth USB BT40 i Dongle USB Wi-Fi WF40.

#### 4. Podłącz sieć i zasilanie jak poniżej:

You have two options for network and power connections. Your system administrator will advise you which one to use.

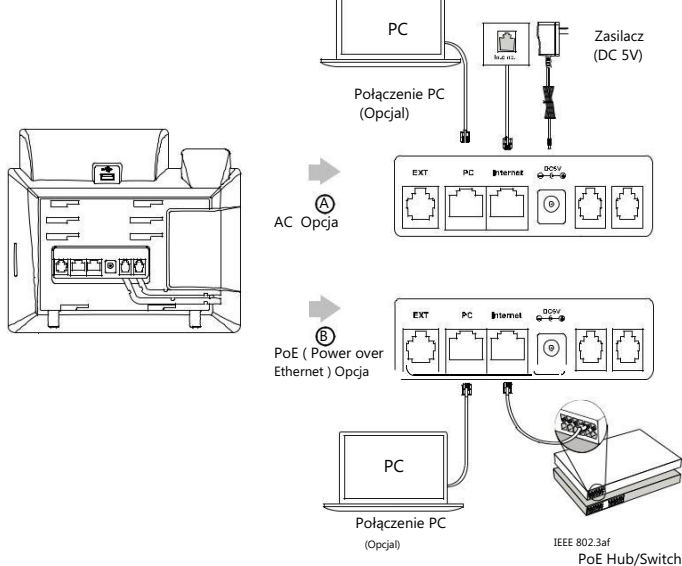

**Uwaga:** Telefon IP powinien być używany tylko z oryginalnym zasilaczem Yealink (5 V / 2 A). Używanie zasilacza innej firmy może spowodować uszkodzenie telefonu. Jeśli łączysz komputer z telefonem, zalecamy skorzystanie z kabla Ethernet dostarczonego przez Yealink. Jeśli dostarczony jest zasilacz (PoE), nie trzeba podłączać zasilacza. Upewnij się, że koncentrator / przełącznik jest zgodny z PoE.

# Start

Po podłączeniu telefonu IP do sieci automatycznie rozpoczyna się proces inicjalizacji.

Po uruchomieniu telefon jest gotowy do użycia.

Możesz skonfigurować telefon przez użytkownika telefonu lub interfejs użytkownika WWW.

Welcome

Initializing... Please wait

# Konfigurowanie za pomocą interfejsu web:

- 1. Naciśnij klawisz **OK** gdy telefon jest bezczynny i uzyskał adres IP.
- 2. Otwórz przeglądarkę internetową na komputerze, wprowadź adres IP na pasku adresu (np. "Http://192.168.0.10" lub "192.168.0.10"), a następnie naciśnij klawisz Enter.
- 3. Wprowadź nazwę użytkownika (domyślnie: admin) i hasło (domyślnie: admin) na stronie logowania i kliknij Potwierdź Confirm.

# Ustawienia Sieciowe: Kliknij Network->Basic->IPv4 Config

Moześż skonfigurować ustawienia sieciowe w następujący sposób:

- DHCP: Domyślnie telefon próbuje skontaktować się z serwerem DHCP w sieci, aby uzyskać prawidłowe ustawienia sieciowe, np. Adres IP, maskę podsieci, adres bramy i adres DNS.
- Statyczny IP Adres: Jeśli Twój telefon nie może skontaktować się z serwerem DHCP z jakiegokolwiek powodu, musisz ręcznie skonfigurować adres IP, maskę podsieci, adres bramy, podstawowy adres DNS i adres DNS dla telefonu.

Uwaga: Telefon IP obsługuje również IPv6, ale IPv6 jest domyślnie wyłączony. Złe ustawienia sieciowe mogą spowodować niedostępność telefonu i mogą mieć wpływ na wydajność sieci. Skontaktuj się z administratorem systemu, aby uzyskać więcej informacji..

# Ustawienia konta: kliknij Account->Register->Account X (X=1,2,3...15,16)

# Parametry konta

| Register Status: | Pokazuje stan bieżącego konta.                                              |
|------------------|-----------------------------------------------------------------------------|
| Line Active:     | Możesz wybrać Enabled / Disabled, aby włączyć / wyłączyć konto.             |
| Label:           | Jest wyświetlany na ekranie LCD w celu identyfikacji konta.                 |
| Display Name:    | Jest pokazywany jako ID dzwoniącego podczas nawiązywania połączenia.        |
| User Name:       | Jest dostarczany przez ITSP do rejestracji (wymagane).                      |
|                  | Jest to uwierzytelniony identyfikator do uwierzytelniania dostarczony przez |
| Register Name:   | ITSP (wymagany).                                                            |
| Password:        | Jest dostarczany przez ITSP do rejestracji (wymagane).                      |
| Server Host:     | Jest dostarczany przez ITSP do rejestracji (wymagane).                      |
|                  |                                                                             |

## Ikony statusu na wyświetlaczu LCD:

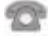

(Zielona) Zarejestrowany

(Szara) Błąd rejestracji

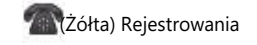

Uwaga: skontaktuj się z administratorem systemu, jeśli pojawi się błąd podczas procesu rejestracji lub wymagana jest specyficzna konfiguracja rejestracji..

## Konfiguracja przez interfejs w telefonie

#### Ustawienia sieciowe:

Naciśnij klawisz Menu gdy telefon jest bezczynny, wybierz Advanced (domyślne hasło: admin)-> Network-> WAN Port/VLAN/Web Server/802.1x/VPN/LLDP/CDP/NAT by skonfigurować sieć.

#### Ustawienia Konta:

Naciśnij klawisz Menu gdy telefon jest bezczynny, wybierz Advanced (domyślne hasło: admin)->Accounts by skonfigurować konto.

Uwaga: Aby uzyskać więcej informacji na temat parametrów konta, zobacz Konfigurowanie za pośrednictwem interfejsu internetowego powyżej.